# Moodle – Ghid minimal de utilizare

https://moodle.valahia.ro/

1. Cursurile pe platforma Moodle (fig.1 dreapta) sunt organizate pe niveluri: licență ID, licență IF, master IF, doctorat și studii de perfecționare, postuniversitare sau formare continuă. În categoria licență IF, cursurile sunt structurate pe facultăți. În cadrul facultăților, organizarea se realizează după specializări.

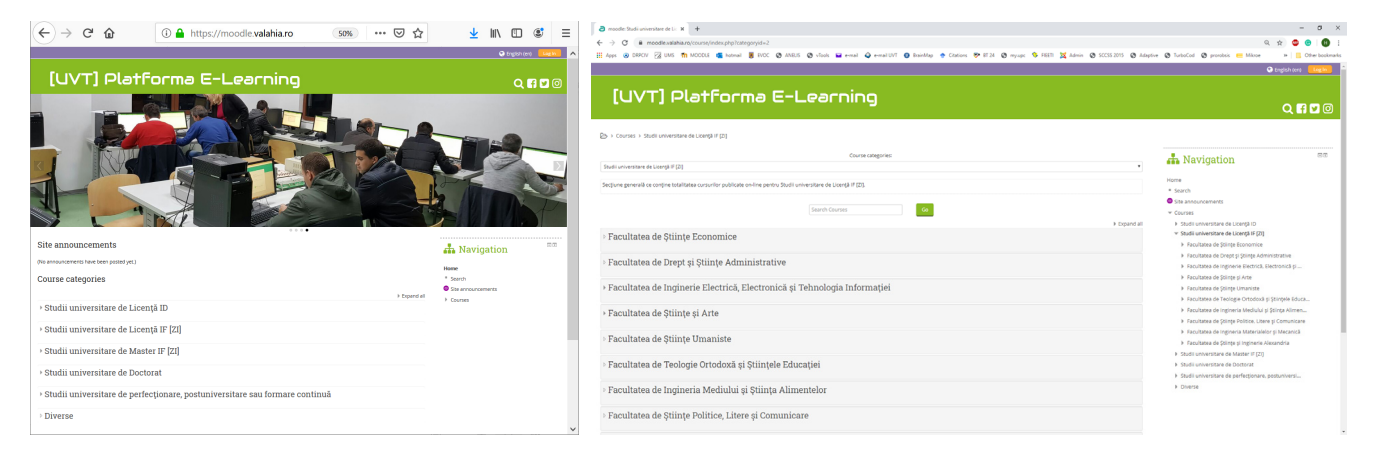

Figura 1 - Pagină intrare platformă Moodle (stânga) și facultății(dreapta)

2. Pentru a avea acces ca profesor, trebuie să vă logați (Log in) cu adresa instituțională. Va apare o nouă pagină în care veți observa cursurile pe care le puteți gestiona. Apăsând Home veți vedea (fără a avea acces) cursurile din întreaga universitate. Studenții vor avea acces pe baza unei parole (cheie de acces).

| a (AT) Patronal Learning Log: X +                                                                                                    | - 0 X 👌 Tegina mai                                                                         | × +                                                                                                    | - 0 ×                                                                                                    |
|----------------------------------------------------------------------------------------------------|--------------------------------------------------------------------------------------------|----------------------------------------------------------------------------------------------------|----------------------------------------------------------------------------------------------------|
| 4 → C (# moodewatahara/topin/ndex.php)                                                                                                   | • 0, ☆) ○ ●   ① 1 · ← → C (▲)                                                              | moodia.valahia.ro/my/                                                                                                    | \$1 Q. 🕁 🗢 😔 🔘 1                                                                                                    |
| 👖 Apps 🕘 DADOV 🔀 GAS 🎁 MODDLE 🤹 Internal 👹 EVOC 🥥 ANEUS 🌚 Vitado 🖬 e-mail 🔷 e-mal/UVT 💿 Backhap 🔶 Castors 🌮 8124 😒 mylape 🧐 FEET 💥 Admin | 🕲 50035 2015 🕲 Adaptive 🕲 TurboCod 🕲 provideis 💶 Milene 👘 📒 Other bookmarks 🔛 Appe 🌚 DBPON | 27 🔄 UAS 🏠 MODOLE 🤹 Notmai 🚦 EVOC 🥥 AMELS 🕲 vîsols 🖬 e-mai 🗳 e-mai UVT 🔮 BushMap 🍷 Clasions 😤 ET 24 🕲 myupe 🧐 REET. ]                                                                                                    | 🗱 Admin 🕥 SUCSS 2015 🕥 Adaptive 🕲 TurboCod 🕲 prombeis 💶 Milene 💿 📒 Other bookmarks                                                                                                    |
|                                                                                                    | Q Erglob terg                                                                              |                                                                                                    | 🛦 🗣 🚱 Rundad yag 🔘 Herri v                                                                                                    |
| [UVT] Platforma E-Learning                                                                                                    | Q <b>fi II</b> @                                                                           | [UVT] Platforma E-Learning                                                                                                    | Q # 20                                                                                                    |
|                                                                                                    |                                                                                            | <ul> <li>model</li> <li>B reformers</li> <li>B reformers<th>a constant &amp; understant</th></li></ul> | a constant & understant                                                                                                    |
| Log in                                                                                                    |                                                                                            | Course overview                                                                                                    | C Fisierele                                                                                                    |
|                                                                                                    |                                                                                            |                                                                                                    | mele personale                                                                                                    |
| Usermano / email herricande                                                                                                    |                                                                                            | Tenetre Corson                                                                                                    |                                                                                                    |
| Passwood                                                                                                    |                                                                                            | In destigurare Vitoure Instruct                                                                                                    | Nu sunt figiere disponible                                                                                                    |
| Remember Genanne                                                                                                    |                                                                                            | AD Anlicatii distribuite                                                                                                    | Administrează fișiere private                                                                                                    |
| Forestein your usersame or associated                                                                                                    |                                                                                            | (°)                                                                                                    | 201 Thillester 83                                                                                                    |
| Coolies must be enabled in your breaser ()                                                                                               |                                                                                            |                                                                                                    | The other states and the states and the states and |
|                                                                                                    |                                                                                            |                                                                                                    | onine                                                                                                    |
| Some course may allow govert access                                                                                                    |                                                                                            | ALT Automatizari in esectronica si telecomunicatii                                                                                                    | (ultimele 5 minute: 1)<br>() Henri Coanda                                                                                                    |
| Log is an a guest                                                                                                    |                                                                                            |                                                                                                    |                                                                                                    |
|                                                                                                    |                                                                                            |                                                                                                    | 🗯 Ultimele 🚥                                                                                                    |
|                                                                                                    |                                                                                            | CEL_LIA Circuite electronice liniare                                                                                                    | ecusoane                                                                                                    |
|                                                                                                    |                                                                                            | 107                                                                                                    |                                                                                                    |
|                                                                                                    |                                                                                            |                                                                                                    | Alt avel account of ardet                                                                                                    |
|                                                                                                    |                                                                                            | CID Communications and Interconnecting Devices                                                                                                    | Calendar                                                                                                    |
|                                                                                                    |                                                                                            | 5.9                                                                                                    |                                                                                                    |
|                                                                                                    |                                                                                            |                                                                                                    | <ul> <li>March 2020</li> <li>We We Joi Ni Sill Du</li> </ul>                                                                                                    |
|                                                                                                    |                                                                                            |                                                                                                    |                                                                                                    |
|                                                                                                    |                                                                                            | Criz. Comuserea processor energetice                                                                                                    | 16 17 16 19 20 21 12<br>18 18 18 18 17 18 19                                                                                                    |
|                                                                                                    |                                                                                            |                                                                                                    | 20 P                                                                                                    |

Figura 2 – Proces de logare (stînga) și cursuri administrate (dreapta)

3. Puteți să realizați anumite setări permise asupra contului dumneavoastră (fig.3)

|                                                                                                    |      | Contraction (contraction (contraction)                                        |
|----------------------------------------------------------------------------------------------------|------|-------------------------------------------------------------------------------|
| [UVT] Platforma E-Learning                                                                                           |      | <ul> <li>Bagina mea</li> <li>Vezi profiul</li> <li>Editează profii</li> </ul> |
|                                                                                                    |      | Note                                                                          |
| 🏶 Home 🛛 🚳 Pagina mea 🛗 Evenimente 🚔 Cursurile mele 🖌 Pools                                                          | Asc. | O Preferințe                                                                  |
| Consult > Studii universitare de Licență III (20)                                                                    |      | (* leşire                                                                     |
| Categorii de cursun:<br>Studii universitare de Licență IF [Z]                                                        | prin | Meniu 🔤<br>Icipal                                                             |
| Secțiune generală ce conține totalitatea cursurilor publicate on-line pentru Studii universitare de Licență IF [Zi]. |      |                                                                               |
| Figure 3 Administrare cont                                                                                           |      |                                                                               |

Figura 3 – Administrare cont

Universitatea VALAHIA din Târgoviște

# 4. Stabilirea setărilor cursului

Deoarece se presupune că disciplina dumneavoastră a fost creată de administratorul platformei facultății de care aparține aceasta, o veți identifica în platformă și o veți putea deschide. Vom presupune că pătrundeți aici pentru prima oară, astfel încât veți obține imaginea din figura 4 – stânga. *Tema 1* poate reprezenta fie *Curs1* fie *Curs. Tema 2* poate reprezenta fie *Curs 2* fie *Seminar*. Abordările pot să fie, după cum observați, multiple. Pentru aceasta, trebuie să folosiți opțiunea *Activează modul de editare* obținând figura 4 – dreapta.

| ops 🛞 DARCHY 🔀 UNIS 🏫 MCCOLE 🛋 hetmal 🚪 EVOC 🔇 AAELS 🔇 ribuls 🖬 e-mai 🕹 e-maiUNT 🌑 Brankiap 👳 Clasions                                                | IF 12 A Computer S FEET M Admin C SC05 2013 C Adaptive C Turboliced C provides C Marce Color bookmades     | 🗄 Appi 🛞 DMCHr 🔀 LMS 🏠 MCCCLI 🤹 Annul 闄 ErCC 🕲 ANEXS 🕲 view 🖬 e-mai 🖓 e-mail/Vf 🕲 BanMap 🔮 Cances 🐡 HTM. 🕲 myor 💲 HETR 💢                                                                                                    | dmin 🕲 SCCSS 2015 🕲 Adaptive 🕲 TurtoCod 🕲 provideis 📷 Million              |
|----------------------------------------------------------------------------------------------------|----------------------------------------------------------------------------------------------------|----------------------------------------------------------------------------------------------------|----------------------------------------------------------------------------|
|                                                                                                    |                                                                                                    |                                                                                                    | 🛦 🍨 🖨 Bandrid pop 💽 Henri -                                                |
| Rețele integrate de                                                                                                    | Q <b>f</b> i <b>D</b> @                                                                                    | Rețele integrate de                                                                                                    | Q f 🛛 ©                                                                    |
| a Home 👩 Paphamea 🚍 Eleminente 🖬 Cutturile mele 🛓 Atati                                                                                               | urs 🖌 taols 🦳 🔤 Asaurde block-urs 🖍 foreigal ecrain<br>Ørkonwach workt die ekitzer                         | # Home                                                                                                    | 💷 Assunde block uit 🖍 întregul ecran                                       |
| Cursuri > Studiumentare de Ucergã (EQ) > Recultares de impreme Decimita<br>Televisioni el contene de Manemonica (E) - Estada internar de Nacial Janes | Electronică y                                                                                              | D - Cursuri - Stadi universitien de Congli / EG - Nacatasua de Ingrese Decirca, Decircad y Decircada plotal e Cursuri - Stadi anticada e Cursuri - Stadi anticada e Cursuri - | ehnologi și soleme de le                                                   |
| Trans ptr                                                                                                    | tincipal **                                                                                                | toperate.                                                                                                    | A Meniu                                                                    |
| temā 1                                                                                                    | + alion truching<br>halon truching<br>harmonikan                                                           | ې ( Change of the second second se                                                                                                    | e e ·                                                                      |
| temă 2                                                                                                    | botty thetereme & Learning     v Course main     Process periods withdownee     Process periods withdownee | + temá 1 / tanat.                                                                                                    | Fagina principal3     F(VT) Reforma E-Learning     VVT) Reforma E-Learning |
|                                                                                                    | proiectulut de diploma<br>Elaboranas proiectului de                                                        | 🚽 Adaugā activitāte sau resursā                                                                                                    | Pradica pentru elaborarea<br>proestului de dipioria                        |
| temä 3                                                                                                    | dipionă<br>> Surse de almentare                                                                            | + temá 2 × totsada*                                                                                                    | Elaborarea protectului de<br>diplomă                                       |
|                                                                                                    | Fractica de specialitate     Fractica de domeniu                                                           |                                                                                                    | Surse de almentare     Practica de specialitate                            |
|                                                                                                    | Dectronickauto     Aplicate distribute                                                                     | + temá 0 ∠ tótozó*                                                                                                    | <ul> <li>Pratica de domeniu</li> <li>Electronică auto</li> </ul>           |
|                                                                                                    | Radioomunicati celulare     Operane, administrare ()     monocolo ()                                       | - Adapti anti-                                                                                                    | <ul> <li>Aplicati distribuite</li> <li>Redocomunicati celulare</li> </ul>  |
|                                                                                                    | Supervision notices to                                                                                     |                                                                                                    | Operane, administrare si<br>maintenanta in retele si                       |
|                                                                                                    | * Mai mult                                                                                                 |                                                                                                    | > comunicati                                                               |

Figura 4 – Pagină teme (stânga) și elemente editabile (dreapta)

Vom aborda a doua variantă astfel încât vom realiza 4 zone – *Curs, Seminar, Bibliografie, Examinare.* Folosim *creionul* din dreptul *Tema 1* și scriem *Curs.* Pentru a avea efect modificarea trebuie să folosiți *Enter.* Pentru o nouă temă folosim opțiunea *Add topics.* Va apare fereastra din mijloc (fig.5) în care trebuie să precizați numărul de teme pe care doriți să le adăugați, în cazul nostru o temă. Veți obține astfel *Tema 4* pe care o denumiți *Examinare.* 

| Addugā activitāte sau resursā     Add topics                                                                         | 🕂 Adaugă activitate sau resursă             |
|----------------------------------------------------------------------------------------------------|---------------------------------------------|
| Discope proving a sounds, Table color dy forminat         Humar de sloptim-inviterne         + temã 4 / $\phi$ [CURS | Editează *                                  |
| + Adaugā activitate sau resursā Additopies Anuleza                                                                   | Adaugā activitate sau resursā<br>Add topics |

Figura 5 – Pagină teme (stânga) și elemente editabile (dreapta)

Vom adăuga o etichetă pentru titlul cursului (sau pentru alte mesaje pe care doriți să le poziționați) folosind opțiunea *Etichetă,* o structură de fișiere folosind opțiunea *Dosar* și două materiale de curs (primul vizibil iar al doilea ascuns) folosind opțiunea *Resursă*. În fiecare caz selectați opțiunea dorită apoi *adaugă*. Vor apare imaginile de mai jos.

| They in interprete de bande 1 K 🛛 🕈                                                                 | - 0 ×                                                                                                    | S Seedman Birkeli x +                                                                                                    | - 0                                                                           |
|----------------------------------------------------------------------------------------------------|----------------------------------------------------------------------------------------------------|----------------------------------------------------------------------------------------------------|-------------------------------------------------------------------------------|
| moode.salahia.ro/course/view.php?id+124Psection=4                                                   | a e 🔅 😆 🕲 1                                                                                                   | ← → C & moode uslahara/course/mode/dt/php?add+label8hype=8course+1248section+08ore0                                                                                                    | 2) Q 🔅 🙂 🕲                                                                    |
| g DARCY 🔀 LASS 🏫 MCCCLI 🤹 Nazwal 🝍 EKCC 😵 ANELS 😵 visus 📦 e-mai 📣 e-mailUVT 🔕 Baintap 🔮 Contors 🔅 E | If 24 🕲 mysipic 😘 FBETE 🐹 Admin 🕲 SCCIS 2015 🕲 Adaptive 🕲 TurtoCod 🕲 processis 🐖 Millicon 🔹 📒 Other bookmarks | 🔚 Apps 🛞 DMOV 🔀 UNS 🏪 MODDLE 🧲 Norwal 👹 DVOC 🕲 AMELS 🕲 vNos 🖬 e-mai 📿 e-mail/Lef 🔮 Buintop 🔮 Codors 💝 Ello 🕲 myops 🧐 HEEE 🙀 Ad                                                                                                    | tein 🕲 SCCSS 2015 🕲 Adaptive 🕲 TurboCod 🕲 provideis 🐖 Milroe 👘 🛛 🗧 Other book |
|                                                                                                    |                                                                                                    |                                                                                                    | 🌲 🗣 🥥 Kondina (no) 💿 Henri 🗸                                                  |
| Adaugă activitate                                                                                   | sau resursă                                                                                                   | Rețele integrate de                                                                                                    | Q <b>A D</b> 0                                                                |
| - 0 💿 foun Sele                                                                                     | etarji un modul pentru a vitualita ajutorul acestula.                                                         | Chine Charleman Elfenimente Elfundermeite Ahnetione Affeite                                                                                                    | Annual biological of International                                            |
| 0 📵 dear                                                                                            |                                                                                                    |                                                                                                    |                                                                               |
| C 😰 instrument extern                                                                               |                                                                                                    | 🗁 > Cursuri > Studi universitare de Licență if (21) > Facultatea de Inginerie Biectrică, Biectronică și > Biectronică aplicată + Tel                                                                                                    | hnologi și sisteme de te >                                                    |
| 0 😑 Lette                                                                                           |                                                                                                    | Tehnologi și sisteme de telecomunicați. > Rețele integrate de banda large. > General. > Se adaugă Etichetă nou                                                                                                    |                                                                               |
| · O Lucare                                                                                          |                                                                                                    | Ø Se adaugă Etichetă nou ⊗                                                                                                    | Meniu ma                                                                      |
| © 📀 всояманос                                                                                       |                                                                                                    | <ul> <li>Maximizeral toste</li> </ul>                                                                                                    | principal                                                                     |
| 0 😥 Seminar                                                                                         |                                                                                                    | * General                                                                                                    |                                                                               |
| n 🤨 tanta                                                                                           |                                                                                                    | Tecnologia III A P D J II II P D II II D                                                                                                    | Factor rea                                                                    |
| 0 🧿 Tell                                                                                            |                                                                                                    | Retele Integrate de Banda Larga                                                                                                    | * Pagna principală                                                            |
| 0. <b>0</b> www.                                                                                    |                                                                                                    | And a second second sec | + (UVT) Platforma E-Learning                                                  |
|                                                                                                    |                                                                                                    |                                                                                                    | Vatica pertru elaborarea                                                      |
| NUMER                                                                                               |                                                                                                    |                                                                                                    | <sup>9</sup> proiectului de diploma                                           |
| 0 👿 Carse                                                                                           |                                                                                                    |                                                                                                    | Elaborarea protectului de                                                     |
| Confinutul pachetului MS                                                                            |                                                                                                    | 6                                                                                                    | <ul> <li>Surse de alimentare</li> </ul>                                       |
| 0 😨 Cotar                                                                                           |                                                                                                    | <ul> <li>Setări generice module</li> </ul>                                                                                                    | Practica de specialitate                                                      |
| 0 🔕 ttoheda                                                                                         |                                                                                                    | <ul> <li>Destrictionare access</li> </ul>                                                                                                    | <ul> <li>Practica de domeniu</li> </ul>                                       |
| o 😁 Papia                                                                                           |                                                                                                    | · rearrange and a second                                                                                                    | <ul> <li>Aplicati detributa</li> </ul>                                        |
| 0 B Recordington                                                                                    |                                                                                                    | > Etichete                                                                                                    | Radiocomunicati celulare                                                      |
|                                                                                                    |                                                                                                    | ) Compatanta                                                                                                    | Operane, administrate si                                                      |
|                                                                                                    |                                                                                                    | · comparing                                                                                                    | Sotame si tahnici de                                                          |
| · · · · · ·                                                                                         |                                                                                                    |                                                                                                    | comunicati                                                                    |
| Aloga Ang                                                                                           |                                                                                                    | Salveacă ginevino la curs Arculează                                                                                                    | * Mai mult                                                                    |
|                                                                                                    |                                                                                                    |                                                                                                    | * Canon                                                                       |

Figura 6 – Adăugare resurse (stânga) și Adaugă etichetă (dreapta) Universitatea VALAHIA din Târgoviște

Pentru opțiunea *Dosar* (fig.7 stânga - sus) denumiți dosarul și adăugați fișierele dorite din zona specifică disciplinei de pe calculatorul dumneavoastră. Folosiți opțiunea *Încarcă un fișier* în folderul *Materiale de curs* (când utilizați pentru prima oară această opțiune acest folder nu există). Utilizând opțiunea *Resursă* (fig.7 dreapta - sus) veți adăuga câte un curs. Dacă ați optat pentru *Dosar* și aveți acolo cursurile, în acest caz este indicat să alegeți *Fișiere server*  $\rightarrow$  *Materiale de curs*  $\rightarrow$  *Creați un alias* (fig.7 stânga - jos). Editând *Curs* 2 observați că puteți să-l mutați spre dreapta/stânga sau să-l ascundeți/afișați. Un fișier se poate *ascunde* doar pentru a putea să fie afișat în săptămâna când trebuie prezentat. În final *Dez-activați modul de editare* (fig.7 dreapta-jos).

| rse/modedit.php?add+folder&type+&course+124&section                                                                                                    | in the operation of the second second s                                                                                                    |                                                                                                    |                                                                                                    | dlexalahia.re/tourse/modedit.php?add=resource&type=&course=1246section=15e                                                                                                    | elurn=05sr=0                                                                                                    |                                                                                                    | * ~ × *                                                                                                    |
|----------------------------------------------------------------------------------------------------|----------------------------------------------------------------------------------------------------|----------------------------------------------------------------------------------------------------|----------------------------------------------------------------------------------------------------|----------------------------------------------------------------------------------------------------|----------------------------------------------------------------------------------------------------|----------------------------------------------------------------------------------------------------|----------------------------------------------------------------------------------------------------|
| ELE 📹 hotmail 📕 EVEC 🕲 ATRUS 🕲 vilools 🖬                                                                                                    | e-mail 🥥 e-mail12/1 🧿 BrainMap 🕐 Chatlons 🐡 BT24 🔞 mysaps 🋸 REEN                                                                                                    | X Annin @ SCCSS 2015 @ Adaptive @ TurbaCar @ p                                                                                                    | rootsis 🚥 Mikoe 🔹 📒 Otherbookmarks 🔚 Apps 🛞 DBPCH 🗟                                                                                                    | i UMS 🏫 MOCOLE 📹 hommai 🐻 EICO: 🥥 AMELS 🔕 vîsole 🖬 e-mail i                                                                                                    | 🗘 e-malitivit 🧿 Buaintago 🔶 Chancora 😌 BT24 🚷 myrapo 👒 HELTI 🙀                                                                                                    | Admin 🕲 SCCSS-2015 🕲 Adaptive 🕲 TurboCod 🕲                                                                                                    | protobela 🧰 Miletae 🔹 🖷                                                                                                    |
| # Home 👩 Zagina mea                                                                                                    | 🗄 Evenimente 📾 Cursurile mele 📥 Acest curs 🖌 Tools                                                                                                    | Asounde block uni 🖍 întregul ecran                                                                                                    |                                                                                                    |                                                                                                    | -                                                                                                    | <b>NHHHHHHHHHHHHH</b>                                                                                                    |                                                                                                    |
| Se adaură Doca                                                                                                    | r nou la CIIPS -                                                                                                    |                                                                                                    |                                                                                                    | 🖷 Home 🛛 Pastra mea 🗮 Eveni                                                                                                    | mente 🗰 Cursurile mele 🔒 Acest curs 🖌 Tools                                                                                                    | Assume block or A Intress Jector                                                                                                    |                                                                                                    |
| U Se adadya Dosa                                                                                                    | nou la cono o                                                                                                    | di Meniu                                                                                                    |                                                                                                    |                                                                                                    |                                                                                                    |                                                                                                    |                                                                                                    |
| - 6                                                                                                    | Maximpeablist                                                                                                    | *** principal                                                                                                    |                                                                                                    | Ph. > Curturi. > Shall universities de Liter                                                                                                    | ville (1721) > Familiatua da instruccia Electrical, Electronistà si                                                                                                    | Taboologii ii sidama da la                                                                                                    |                                                                                                    |
| * General                                                                                                    |                                                                                                    |                                                                                                    |                                                                                                    | D. come a horizontal state                                                                                                    |                                                                                                    |                                                                                                    |                                                                                                    |
| Norme                                                                                                    | Materiale de surs                                                                                                    |                                                                                                    |                                                                                                    | remotigi pisteme oe telecomunicapi i i                                                                                                    | ostore metilitate de preude rectar o concilio de especta vezantar usonal conci                                                                                                    |                                                                                                    |                                                                                                    |
|                                                                                                    |                                                                                                    | Pagina mea                                                                                                    |                                                                                                    | 👝 Se adaugă Resursă r                                                                                                    | ou la CURS e                                                                                                    |                                                                                                    |                                                                                                    |
| Descrie                                                                                                    |                                                                                                    | <ul> <li>Pagina principală</li> </ul>                                                                                                    |                                                                                                    | oc uuuugu neburbu r                                                                                                    |                                                                                                    | din Meniu                                                                                                    |                                                                                                    |
|                                                                                                    |                                                                                                    | DVT) Platforma E-Learning                                                                                                    |                                                                                                    |                                                                                                    | # Maximipaasii toate                                                                                                    | principal                                                                                                    |                                                                                                    |
|                                                                                                    |                                                                                                    |                                                                                                    |                                                                                                    | ~ General                                                                                                    |                                                                                                    | **                                                                                                    |                                                                                                    |
|                                                                                                    |                                                                                                    | Practica pentru elaborarea                                                                                                    |                                                                                                    | Name Con                                                                                                    | 1. Jacobio Mila - Rosarda annación                                                                                                    |                                                                                                    |                                                                                                    |
|                                                                                                    |                                                                                                    | proiectului de diploma                                                                                                    |                                                                                                    |                                                                                                    |                                                                                                    | Pagina mea                                                                                                    |                                                                                                    |
|                                                                                                    |                                                                                                    | Elaboranea proiectului de                                                                                                    |                                                                                                    | Descriere                                                                                                    | AV B 7 F F 2 2 R B B                                                                                                    | <ul> <li>Pagina principală</li> </ul>                                                                                                    |                                                                                                    |
|                                                                                                    |                                                                                                    | dgionă                                                                                                    |                                                                                                    |                                                                                                    |                                                                                                    | > (UVT) Platforma E-cearring                                                                                                    |                                                                                                    |
|                                                                                                    |                                                                                                    | Eurse de alimentare                                                                                                    |                                                                                                    |                                                                                                    |                                                                                                    | <ul> <li>Cursurile mele</li> </ul>                                                                                                    |                                                                                                    |
|                                                                                                    |                                                                                                    | <ul> <li>Protoca de specialitate</li> </ul>                                                                                                    |                                                                                                    |                                                                                                    |                                                                                                    | Practica pentru elaborarea                                                                                                    |                                                                                                    |
| Afgarea descrierii de pe pagina                                                                                                    |                                                                                                    | <ul> <li>Practica de obmensa</li> </ul>                                                                                                    |                                                                                                    |                                                                                                    |                                                                                                    | protectului de diploma                                                                                                    |                                                                                                    |
| 7                                                                                                    |                                                                                                    | <ul> <li>Construct a set</li> </ul>                                                                                                    |                                                                                                    |                                                                                                    |                                                                                                    | Elaborarea provectului de                                                                                                    |                                                                                                    |
| - 6                                                                                                    |                                                                                                    |                                                                                                    |                                                                                                    | Angarea descrieni de pe pagna de                                                                                                    |                                                                                                    | uporta<br>h. fosta da alistaciana                                                                                                    |                                                                                                    |
| + Conginue                                                                                                    |                                                                                                    | Constant administration of                                                                                                    |                                                                                                    | 0                                                                                                    |                                                                                                    | <ul> <li>A fraction of a second state</li> </ul>                                                                                                    |                                                                                                    |
| line and a second second second second second second second second second second second second second second se                                                                                                    | (Charatyne meinä percu fylexie nol 13                                                                                                    | ent Paraletananta in satala si                                                                                                    |                                                                                                    | Selectad fighenele                                                                                                    | Binantisches Freichild pertischipanes not 10008                                                                                                    | <ul> <li>Produce de specializar</li> </ul>                                                                                                    |                                                                                                    |
|                                                                                                    |                                                                                                    | T Sisteme si tehnici de                                                                                                    |                                                                                                    |                                                                                                    |                                                                                                    | <ul> <li>Francisco de contento</li> <li>Electronică putri</li> </ul>                                                                                                    |                                                                                                    |
|                                                                                                    | > Margan                                                                                                    | comunicati                                                                                                    |                                                                                                    |                                                                                                    | Figure                                                                                                    | h dalaadi dalada da                                                                                                    |                                                                                                    |
|                                                                                                    |                                                                                                    | * Mai mult                                                                                                    |                                                                                                    |                                                                                                    |                                                                                                    | <ul> <li>Radiocomunicati celulare</li> </ul>                                                                                                    |                                                                                                    |
|                                                                                                    |                                                                                                    | * Cursuri                                                                                                    |                                                                                                    |                                                                                                    | 1.1                                                                                                    | Coerane, administrare si                                                                                                    |                                                                                                    |
|                                                                                                    |                                                                                                    | Studi universitiare de Licentă III                                                                                                    |                                                                                                    |                                                                                                    |                                                                                                    | maintenanta in retele si                                                                                                    |                                                                                                    |
|                                                                                                    |                                                                                                    | (21                                                                                                    |                                                                                                    | <i>t</i>                                                                                                    |                                                                                                    | Sisteme si tahnici de                                                                                                    |                                                                                                    |
|                                                                                                    | Genjart Genjart                                                                                                    | Facultatea de Stinte                                                                                                    |                                                                                                    |                                                                                                    | Gen ( per                                                                                                    | comunicati                                                                                                    |                                                                                                    |
| Maart motion i bitanin /                                                                                                    | haustilaust .                                                                                                    | Economice                                                                                                    |                                                                                                    | > Aspert                                                                                                    |                                                                                                    | <ul> <li>Mat mult</li> </ul>                                                                                                    |                                                                                                    |
|                                                                                                    |                                                                                                    | Facultatea de Grept și Știloge                                                                                                    |                                                                                                    |                                                                                                    |                                                                                                    | * Cursuri                                                                                                    |                                                                                                    |
| Show subfolders expanded (                                                                                                    | . *                                                                                                    | Administrative                                                                                                    |                                                                                                    | > Setări generice module                                                                                                    |                                                                                                    | Studi universitare de Licență IF                                                                                                    |                                                                                                    |
| Show download fielder butten /                                                                                                    | . *                                                                                                    | Facultatea de inginerie                                                                                                    |                                                                                                    |                                                                                                    |                                                                                                    | 621                                                                                                    |                                                                                                    |
|                                                                                                    |                                                                                                    | Electrică, Electronică și                                                                                                    |                                                                                                    | <ul> <li>Restrictionare accest</li> </ul>                                                                                                    |                                                                                                    | Pacultatea de ptinge                                                                                                    |                                                                                                    |
| s Cetări generice modul                                                                                                    |                                                                                                    |                                                                                                    | - Ø X                                                                                                    | 6-X +                                                                                                    |                                                                                                    |                                                                                                    |                                                                                                    |
| s Cetări zenerile modul<br>resinadeă ștățădr-essociățiye-basere Oklact<br>201 <b>G</b> new <b>B</b> DOC <b>G</b> AND, <b>G</b> fai <b>B</b>                                                                                                    | certilantur-tilante<br>neu Qarantiti O Baning → Casen 10 113 O muye 10 1181 1                                                                                                    | 12 dama 10 5000 201 10 daging 10 Tubucca 10 prov                                                                                                    |                                                                                                    | ու ու 🖕<br>Յոննեցությունները<br>Մի հեմնել 🚭 կությու 📓 (ենն 🕲 ունեն 🕲 կությ 🖬 թությ 🖗                                                                                                    | enantat 🕒 Bankay 🗢 Concus 🝽 1524 🕲 mjuga 🕲 1683 🌉 Ad                                                                                                    | ann @ 100112115 @ Adaptive @ TurboCal @ p                                                                                                    | 副 G, 会)<br>prosibis <mark>- M</mark> iner ー                                                                                                    |
| s Getzki generika modul<br>restrindet polativenarski type hanner Oktant<br>Stil 🔹 teneri 📱 Eric 💿 2015 💿 vlan 📾                                                                                                    | an Haman Hand<br>ann A General (1997 - 1998) A General (1997 - 1998) A General (1997 - 1998) A General (1997 - 1998) A General (1997 - 1998) A General (1997 - 1998) A General (1997 - 1998) A General (1997 - 1998) A General (1997 - 1998) A General (1997 - 1998) A General (1998 - 1998) A General (1998 - 1998 - 1998) A General (1998 - 1998 - 1998) A General (1998 - 1998 - 1998 - 1998 - 1998 - 1998) A General (1998 - 1998 - 19                                                                                                    | Kenne & 10001203 & Adapting & Totalish & prove<br>& 4. (a) Totalishing (b) West -                                                                                                    | - 0 X<br>2 0 0 0 0 0 0 1<br>2 4 0 0 0 0 0 0 1<br>6 4 0 0 1 0 0 0 0 0<br>6 4 0 0 0 0 0 0 0 0<br>6 4 0 0 0 0 0 0 0 0 0<br>6 4 0 0 0 0 0 0 0 0 0 0<br>6 4 0 0 0 0 0 0 0 0 0 0<br>6 4 0 0 0 0 0 0 0 0 0 0 0<br>6 4 0 0 0 0 0 0 0 0 0 0 0 0<br>6 4 0 0 0 0 0 0 0 0 0 0 0 0<br>6 4 0 0 0 0 0 0 0 0 0 0 0 0<br>6 4 0 0 0 0 0 0 0 0 0 0 0 0 0<br>6 4 0 0 0 0 0 0 0 0 0 0 0 0 0<br>6 4 0 0 0 0 0 0 0 0 0 0 0 0 0 0 0 0 0 0                                                                                                    | n x ∎<br>10 teleformularise<br>Quere Maria (Sata (Sat  | analize 🖉 banday 🗢 Conce 🗢 1924 🖉 ayapı 🕏 ABI 💥 Ad                                                                                                    | non @ 5003301 @ Angelen @ Setelad @ je<br>& @ @ Romadagog @ Invent v                                                                                                    | 龍 Q 女 d                                                                                                    |
| , setter accounting modul<br>resembled phylodi-measured type - discusses 1044 and<br>2011 © Inner © 1012 © 2018 © chair ©<br>Rețele in                                                                                                    | enterneted<br>no Granit States Color 922 Gran Statt ;<br>tegrate de                                                                                                    | g almon @ 5000.003 @ rangem @ Transford @ prove<br>& @ @ newseling @ transford<br>A @ @ 100 000                                                                                                    |                                                                                                    | n e •<br>Managamananangantatat<br>n Managaman (kanagamanan)<br>n Managaman (kanagamanan)<br>Retele intec                                                                                                    |                                                                                                    | no @ SCELER @ Adapter @ Social @ p                                                                                                    | lig Q, ĝr (<br>socialis <mark>en Micer →</mark>                                                                                                    |
| - Gitat annud madd<br>-<br>-<br>Ra ( mmi ) IIC ( 1000 ( 1000 )<br>Rețele in                                                                                                    | enterented<br>enter & sentif & sense & dans & still & sum & still ;<br>tegrate de                                                                                                    | Kater © 2022 21 € Adapt © Interfer © prov<br>▲ ● O Annald 22 € Inter -<br>Q KI 12 © ©                                                                                                    |                                                                                                    | n ≥ .<br>Martinoroma protorial<br>n ≥ tatali @ tase = 100 € nala € dan € errer @<br>Rețele integ                                                                                                    |                                                                                                    | nna @ 1001.011 @ Alayena @ Mandud @ p<br>▲ ● @ Anandudya @ Brent =<br>Q <b>€ 11 1</b> 2 @                                                                                                    | Bg Q ☆ G                                                                                                    |
|                                                                                                    | entinundard<br>ner Grantff Status 2 Gam 2 Kik Grym Statt 3<br>tegnate de<br>Zienne Scanne Anston Ata                                                                                                    | 2 show @ 5023.001 @ show @ 1 solution @ prov<br>▲ ● @ abuse2011 @ store =<br>Q € € □ 0<br>Storation Curt : 2 €                                                                                                    |                                                                                                    | n n n<br>Martinestructurgefortst<br>n 100321 General 100 onto 0 onto 10 onto 0<br>Rețele integ<br>nur argune 2 form                                                                                                    | +++101 € 1++1000 € 00000 € #1212 € 10000 € 0000 ¥ 00<br><b>)rate de</b><br>10 € 00-10100 ▲ Antion → 2100                                                                                                    | no @ 502321 @ Aspec @ function @ p<br>▲ ● @ sended 201 @ 2010 *<br>Q € 0 @ @<br>2010 000 v p <sup>4</sup> image interes                                                                                                    | 副 化 全 i<br>postes e Minae =                                                                                                    |
| <ul> <li>Cattori devoción moduli</li> <li>Consolidad poj hali moduli</li> <li>Consolidad poj hali moduli</li></ul>                                                                                                    | notanandad<br>nar Ørandet Øtana Piete Øran Øtan t<br>tegrate de<br>Innere Ønarten Ataria Atar                                                                                                    | E Alema D 1000000 D Alema D Sunda D pun<br>▲ A D Alema Alema D Sunda D Pun<br>Q E D (0)<br>Marine et al. 1 put<br>Marine et al. 1 put<br>Interest et al. 1 put<br>Interest                                                                                                    | <ul> <li>9 X</li> <li>8 4 5 0 0 0 1</li> <li>9 0 1 0 0 0 0 0 1</li> <li>9 0 0 0 0 0</li> <li>9 0 0 0 0 0</li> <li>9 0 0 0 0 0</li> <li>9 0 0 0 0 0</li> <li>9 0 0 0 0 0</li> <li>9 0 0 0 0 0</li> <li>9 0 0 0 0 0</li> <li>9 0 0 0 0 0</li> <li>9 0 0 0 0 0</li> <li>9 0 0 0 0</li> <li>9 0 0 0 0</li> <li>9 0 0 0 0</li> <li>9 0 0 0 0</li> <li>9 0 0 0 0</li> <li>9 0 0 0</li> <li>9 0 0 0</li> <li>9 0 0 0</li> <li>9 0 0 0</li> <li>9 0 0 0</li> <li>9 0 0 0</li> <li>9 0 0 0</li> <li>9 0 0 0</li> <li>9 0 0 0</li> <li>9 0 0 0</li> <li>9 0 0 0</li> <li>9 0 0 0</li> <li>9 0 0 0</li> <li>9 0 0 0</li> <li>9 0 0</li> <li>9 0 0</li> <li>9 0 0</li></ul> | n a la sua de la sua de la       | المعنى في المعنى في المعنى في المعنى في المعنى في المعنى في المعنى في المعنى في المعنى في المعنى في المعنى في ا<br>والمعنى المعنى في المعنى في المعنى في المعنى في المعنى في المعنى في المعنى في المعنى في المعنى في المعنى في الم<br>والمعنى في المعنى في المعنى في المعنى في المعنى في المعنى في المعنى في المعنى في المعنى في المعنى في المعنى في                                                                                                    | en © 100101 © Anger © Loudel © p<br>▲ ● Grandet © Error -<br>Q E D ©<br>Manuale Statute of Angel area                                                                                                    | है। Q. 🕁<br>postela 🐖 Milce — म                                                                                                    |
|                                                                                                    | entended<br>to Ganetic Black Plan Plan Black Black<br>to grant Black Black B                                                                                                    | Entropy Control (Control)     Control (Control)     Contr                                                                                                    |                                                                                                    | <ul> <li>         • • • • • • • • • • • • • • • • • • •</li></ul>                                                                                                    | د من من من من من من من من من من من من من                                                                                                    | nos © SETERI © Anguna © Inducta © a                                                                                                    | Re Re de la position de Minore de la companya de la companya de la |
| Cattal association model      consolidation platforms relations      consolidation platforms relations      Consolidation      Consolidation  |                                                                                                    | Carteria Cartana Cartana Cartana Cartana Carta Carta C                                                                                                    |                                                                                                    | <ul> <li>The second second</li></ul> |                                                                                                    | ene © 100100 © Angele © Londol © e                                                                                                    | Be Q ∳<br>prodeta en Mitrae a                                                                                                    |
|                                                                                                    | en lanen den                                                                                                    | ( som ● 100 00 € dagen ● bundet ● prop<br>▲ ● ● Denotary ● track ● prop<br>Q € 0 € 0<br>Denotary = 0<br>Denotary = 0 |                                                                                                    |                                                                                                    | need a table a table a a sea a sea<br>Sea a sea a sea a sea a sea a sea a sea a sea a sea a sea a sea a sea a sea a sea a sea a sea a sea a sea a sea a sea a sea a sea a sea a sea a sea a sea a sea a sea a sea a sea a sea a sea a sea a sea a sea a sea a sea a sea a sea s                                                                                                    | nos ♦ 1001201 ♦ Angos ♥ Angol ♥<br>♦ ♦ ♦ Angol ♥ ♥ Nord ♥<br>♥ ¶ ■ Angol ♥ Nord ♥<br>■ Angol ♥ Nord ♥ Nord ♥ Nord ♥ Nord ♥<br>Nord ♥ Distance A No. >                                                                                                    | kt Q ∳<br>overhin ● Minor ■                                                                                                    |
| Cathal association and delivery of the second second  |                                                                                                    | a som av 1953 11 av dagen av Source av prov<br>A A A A A A A A A A A A A A A A A A A                                                                                                     |                                                                                                    | Construction of the second second secon            | anatori (kanana (kanana))<br>prote de<br>(kananatara)<br>(kananatara)<br>(ka | en () 12121 () Anger () Ander () ()<br>A () Ander () () () () ()<br>() A () () () () () () () () () () () () ()                                                                                                    | Bi Q ∲<br>pontes ∰ Minue =                                                                                                    |
|                                                                                                    | enterented<br>and Quarter Quarter a finance Print Quarter Quarter<br>tegenate de<br>Service de landeres de terre de lander<br>and de landeres de terre de lander<br>and de landeres de terre de lander<br>and de landeres de landeres de lander<br>and de landeres de landeres de landeres<br>and de landeres de landeres de landeres<br>and de landeres de landeres de landeres<br>and de landeres de landeres de landeres<br>and de landeres de landeres<br>and de landeres de landeres<br>and de landeres de landeres<br>and de landeres de landeres<br>and de landeres de landeres<br>and de landeres de landeres<br>and de landeres de landeres<br>and de landeres<br>and de landeres<br>a |                                                                                                    | - 9 ×        0 in the equation                                                                                                    |                                                                                                    |                                                                                                    | C 2012     C 2012     C 201      C 201      C 201  | B) G, $(\phi)$<br>avain $(0.000 m)$                                                                                                    |
|                                                                                                    | en internetient<br>teggnate de<br>Internet internet inter                                                                                                    |                                                                                                    |                                                                                                    |                                                                                                    | naniti (nani (nani                                                                                                    |                                                                                                    | Big Q, Q<br>seventes en Mitree a                                                                                                    |
| Control and a second and a second and a |                                                                                                    |                                                                                                    |                                                                                                    | Control Control C            | rantat i kanan i kana i kana i kanan i kanan<br>In <b>a ta</b> a angan kanan i kanan<br>Malanan ingan kana kanan juu kanan ina<br>Malanan ingan kana kana juu kanan ina                                                                                                    | Sizzari & August & August | B) G, $(\phi)$<br>avain $(0.000 m)$                                                                                                    |
| • Exclusion according to the second second se  |                                                                                                    |                                                                                                    |                                                                                                    |                                                                                                    |                                                                                                    | A Statisti & Junes & Ander & Market & Market & Marke | taj (k, gk)<br>novaka te Maxe →                                                                                                    |
|                                                                                                    | enteriore de la companya de la companya de la compa                                                                                                    |                                                                                                    |                                                                                                    |                                                                                                    | nentri O tenno O tenno O tenno ( nento ( nento)))))))))))))))))))))))))))))))))))                                                                                                    | ve      ve      v | Bj G, ∳<br>evente @ Mines =                                                                                                    |
|                                                                                                    | antibactureder<br>ter () - Antibactured () - Antibactured () - Antib                                                                                                    |                                                                                                    |                                                                                                    |                                                                                                    |                                                                                                    | Siziai & Auge & Auge & Au | taj (k, gk)<br>novaka te Maxe →                                                                                                    |
|                                                                                                    |                                                                                                    |                                                                                                    |                                                                                                    |                                                                                                    | nanti Quanto Quanto Para Quanto Xul<br>prate de<br>2010 - Sunta Anton Para<br>2010 - Sunta Anton Para<br>2010 - Sunta Anton P                                                                                                    | Section Quere Quere | Bi G. ∳<br>proteite ■ Mitros ■                                                                                                    |
|                                                                                                    |                                                                                                    |                                                                                                    |                                                                                                    |                                                                                                    | sentrat Queener, Queener, Quee                                                                                                    | Subject of the second of the second of  | Bi Q, O                                                                                                    |
|                                                                                                    | antibactulation<br>ter () - Antibactulation () - Antibactulation () - Anti                                                                                                    |                                                                                                    |                                                                                                    |                                                                                                    | rentati de la native de la native de la native de la native de la native de la native de la native de la native<br>Terresta de la native de la native<br>Native de la native de la native de la native de la native de la native de la native de la native de la native de la native de la native de la native de la native de la native de la native de la native de la native de la native de la                                                                                                    |                                                                                                    | Bi G, O                                                                                                    |
|                                                                                                    |                                                                                                    |                                                                                                    |                                                                                                    |                                                                                                    | randari Quanta Quanta Della Quanta Quanta (Carlos)<br>prate de<br>20 Suburta Antonio Quanta (Carlos)<br>20 Suburta Antonio Quanta (Carlos)                                                                                                    | Contraction of the second of the second | R R v                                                                                                    |
|                                                                                                    | an information<br>the Quarter of Annual Plane Plane Plane Plane Plane<br>terroretaria and annual Plane Plane Plane<br>The Plane Plane Plane Plane<br>The Plane Plane Plane Plane Plane<br>The Plane Plane Plane Plane Plane Plane<br>The Plane Plane Plane Plane Plane Plane<br>The Plane Plane Plane Plane Plane Plane<br>The Plane Plane Plane Plane Plane Plane Plane<br>The Plane Plane Plane Plane Plane Plane Plane<br>The Plane Plane Plane Plane Plane Plane Plane Plane Plane<br>The Plane Plane Pla                                                                                                    |                                                                                                    |                                                                                                    | Correct - Discrete and under the August     Correct - Discrete and under the August                                                                                                    | rentri () tenne () tenne () te                                                                                                    | Subari & Augus & Augus &  | k 0, 0 €                                                                                                    |
|                                                                                                    | entidencided<br>ter @                                                                                                    |                                                                                                    |                                                                                                    |                                                                                                    | versiti i lange i lange i l                                                                                                    | Control Control C | k 4 4 ()<br>com () 10 a                                                                                                    |
|                                                                                                    |                                                                                                    |                                                                                                    |                                                                                                    |                                                                                                    | reactif & hanny & falses & Price & West & West & Kall<br>protecte close<br>The Galaxies and the Second Second Seco                                                                                                    | Contract O manuel O hadres O manuel      Contract O manuel      Contract O manuel      |                                                                                                    |
|                                                                                                    | an induscular<br>ter d'a contra d'a la contra d'a la contra d'<br>la contra d'a la contra d'a la contra d'a la contra d'a la contra d'a la contra d'a la contra d'a la contra d'a la contra d'a la contra d'a la contra d'a la contra d'a la contra d'a la contra d'a la contra d'a la contra d'a la contra                                                                                                    |                                                                                                    |                                                                                                    | Correct - Structure and and and and and and and and and and                                                                                                    | realist? © have © faces © fill © vous © fill " of our<br>protection diagonal face faces of the second of the second                                                                                                    | A Second Second Se | k A S                                                                                                    |
|                                                                                                    |                                                                                                    |                                                                                                    |                                                                                                    |                                                                                                    | <pre>verifit @ lange @ lange @ link @ weight @ link @ link preate dde</pre>                                                                                                    | Control Control C | k c. y                                                                                                    |
|                                                                                                    |                                                                                                    |                                                                                                    |                                                                                                    |                                                                                                    | reant la farage la faces la ford la faces la ford la face<br>protecte de<br>Tel fondate anguarde tanta de la face<br>Tel fondate anguarde tanta de la face<br>terretaria<br>te darger<br>anguarde tanta ago                                                                                                    | Contract Oracle Oracle Oracle     Contract Oracle Oracle     Contract Oracle     Contract Oracle Oracle     Contract Oracle     Contract Oracle     Contract Oracle     Contract     Contract Oracle     Contract Oracle     Contract     Contract Oracle     Contract     Contre    | k € v €                                                                                                    |
|                                                                                                    | Antiparticular<br>Tel O and Constructions of the second second seco                                                                                                    |                                                                                                    |                                                                                                    | Constrained of the second of the second            | reality & have & faces & for a way & for a form<br>protect de<br>The Constant of American American American<br>The Constant of American American American<br>The Constant of American American American<br>The Constant of American American American<br>Protect of American American<br>Protect of American<br>Market American<br>Market American<br>Mar                                                                     | Second Control Control Co | k 4. s                                                                                                    |
|                                                                                                    |                                                                                                    |                                                                                                    |                                                                                                    |                                                                                                    | rental Querra Construction (Construction)<br>Terrate de<br>Construction (Construction)<br>Construction (Construction)<br>Construction (C                                                                                                    | Contraction     Contraction     Contracti | k 4 v                                                                                                    |
|                                                                                                    |                                                                                                    |                                                                                                    |                                                                                                    |                                                                                                    | reactif & hanne & falses & Price & West & West & Kall<br>protecte close<br>The Social and the Social Activity of the Social Activity of t                                                                                                    | Contract O manue O hadres O manue      Contract O manue O hadres O manue      Contract O manue      Contract      Contract O manue      Contract      Contract      Contrac | k 4. e                                                                                                    |
|                                                                                                    | an indusculated<br>ter (a) - and (b) - and (b) -                                                                                                    |                                                                                                    |                                                                                                    |                                                                                                    |                                                                                                    |                                                                                                    | k 4 s t                                                                                                    |
|                                                                                                    |                                                                                                    |                                                                                                    |                                                                                                    |                                                                                                    | rantal Quanto Construction (Construction)<br>Television (Construction)<br>Construction (Construction)<br>Construction (Construction)<br>Cons                                                                                                    | Contraction of the second second |                                                                                                    |

Figura 7 – Adăgare Dosar și Resursă

#### 5. Stabilirea unei parole de acces la curs

Pentru a restricționa accesul utilizatorilor platformei la materialele disciplinei, se poate stabili o cheie de acces (parolă), pe care cadrul didactic titular o poate transmite studenților ce urmează să se înscrie la acest curs.

| 🕰 Setări                                                                       | - < |                 |                          |             |            |          |                                    |      |   |
|--------------------------------------------------------------------------------|-----|-----------------|--------------------------|-------------|------------|----------|------------------------------------|------|---|
|                                                                                | φø- |                 |                          |             |            |          |                                    |      |   |
| <ul> <li>Administrare curs</li> <li>Editorată cetări</li> </ul>                |     |                 |                          |             |            |          |                                    |      |   |
| <ul> <li>Porteaza setan</li> <li>Dez-activează modul de<br/>editare</li> </ul> |     | Metode de însci | riere                    |             |            |          | <ul> <li>Auto înscriere</li> </ul> |      |   |
| <ul> <li>Utilizatori</li> </ul>                                                |     |                 | Nume                     | Utilizatori | Sus/Jos    | Editează | Nume instanță personalizat         |      |   |
| 🤱 Utilizatori înscriși                                                         |     |                 | Înscrieri manuale        | 1           | $\Psi$     | 2. 0     |                                    |      |   |
| Metode de înscriere                                                            |     |                 | Acces vizitori           | 0           | <b>Φ</b> Ψ | XØΦ      | Permite auto înscrieri 🕜           | Da 🗸 |   |
| 🕮 Grupuri                                                                      | _   |                 | Auto înscriere (Cursant) | 0           | 个          | XOØ      | Permite înscrieri noi 💿            | Da 🗸 |   |
| Permisiuni                                                                     | ^   |                 |                          |             |            | Editează | 1                                  |      |   |
| 🤱 Alți utilizatori                                                             |     |                 | Adaugă metoda Alege      | ~           |            | cuttato  | Cheie înscriere 🕐                  |      | Q |
| -                                                                              |     |                 |                          |             |            |          |                                    |      |   |

Figura 8 – Stabilire parolă - pași

Universitatea VALAHIA din Târgoviște

Stabilirea cheii de acces se realizează din secțiunea *Setări*  $\rightarrow$  *Utilizatori*  $\rightarrow$  *Metode de înscriere*. În setările metodei de înscriere *Auto înscriere* (Cursant), în câmpul *Cheie înscriere* se introducere parola dorită (prin înlocuirea celei implicite) (Fig. 8).

## 6. Upload temă student

În zona seminar (sau într-o altă zonă spre ex. *Tema de casa*) profesorul poate încărca folosind *Resursă* fișierele de seminar (în exemplul nostru Seminar 1) și poate să ofere o perioadă de timp studenților pentru a face upload la o posibilă temă fixată pentru acest seminar. Cu opțiunea *Activează modul de editare* activată, veți adăuga o resursă de tip *Lucrare*. Trebuie să realizați setări cu privire *la perioada alocată pentru predare, la numărul de fișiere pe care studentul le poate încărca, la dimensiunea fișierului*. Dacă se dorește o abordare de tip text cu limită de cuvinte, bifați opțiunea corespunzătoare (Fig. 9).

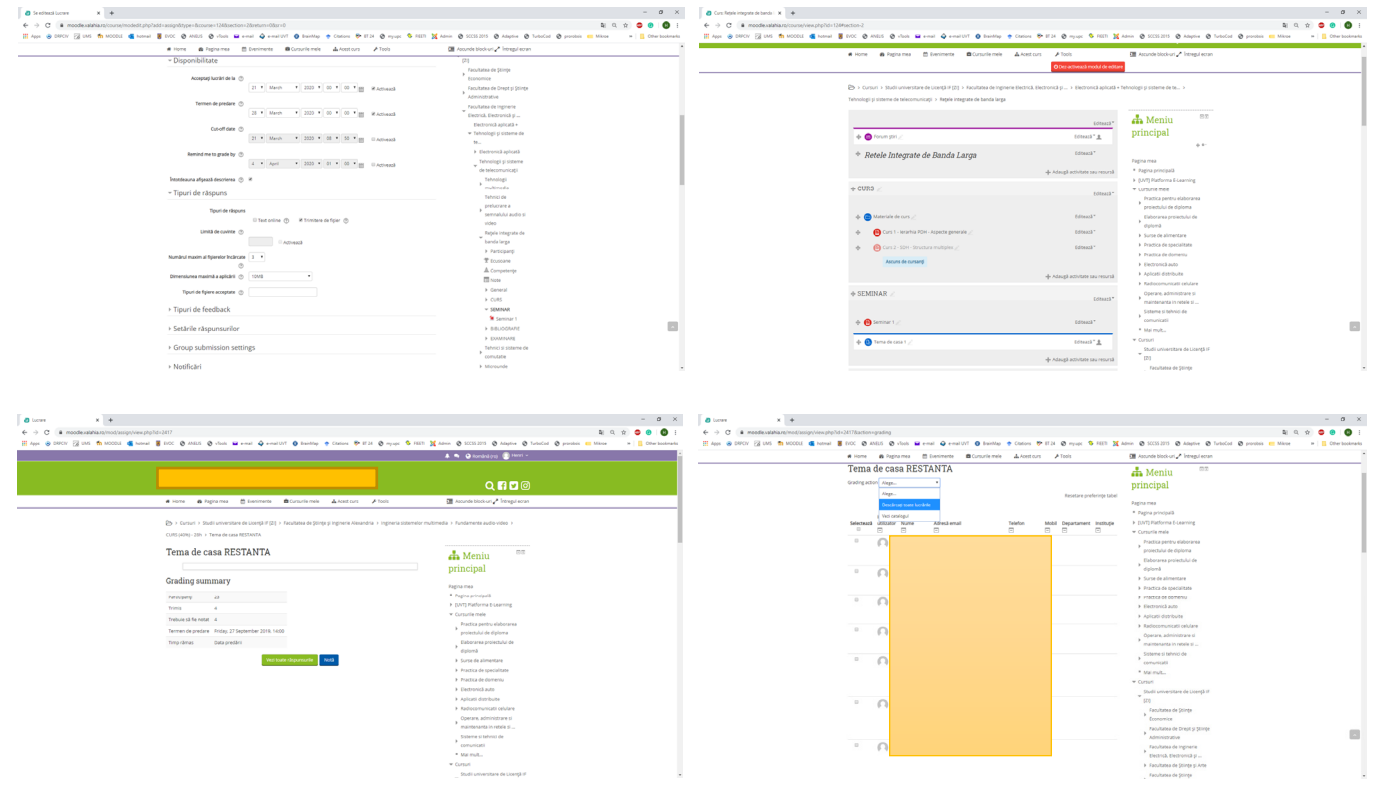

Figura 9 – Realizare zonă upload pentru temă de casă (test)

La finalul perioadei de depunere a răspunsurilor, profesorul poate descărca toate temele acesând zona anterior realizată (în ex. Tema de casa 1).

# 7. Banca de întrebări și crearea de teste de evaluare

Banca de întrebări (Fig.10) permite crearea de întrebări, eventual grupate pe categorii, care să fie folosite în cadrul testelor de evaluare. Banca de întrebări se accesează, pentru editare, din secțiunea *Setări* (dreapta jos). Înaintea adăugării de întrebări e utilă definirea unor categorii (ulterior pot fi definite teste care să preia aleatoriu una sau mai multe întrebări din fiecare categorie în parte, în felul acesta putând fi acoperită toată

materia, în teste unice pentru fiecare student în parte). Adăugarea de categorii de întrebări se realizează din *Setări*  $\rightarrow$  *Banca de întrebări*  $\rightarrow$ *Categorii*, iar întrebările din *Setări*  $\rightarrow$  *Banca de întrebări*  $\rightarrow$  *Întrebări*.

Figura 10 – Banca de întrebări – Crearea de întrebări

| Implicit pentru RTMOPC<br>Categoria implicită perturi întrebările partajate în contextul 'RTMOPC'.<br>Categoria implicită perturi în lista de întrebări<br>Opțiuni de căutare<br>Afșează și întrebările din subcategorii<br>De asemenea, arată întrebări vechi | Selectează o categorie:     |                                                |
|----------------------------------------------------------------------------------------------------|-----------------------------|------------------------------------------------|
| Categoria implicită pentru întrebările partajate în contextul 'RTMOPC'.<br>Afișați textul întrebării în lista de întrebări<br><u>Opțiuni de căutare</u> *<br>Afișează și întrebările din subcategorii<br>De asemenea, arată întrebări vechi                    | Implicit pentru RTMOPC      | ~                                              |
| ☐ Afişați textul întrebării în lista de întrebări<br><u>Opțiuni de căutare</u> <del>▼</del><br>☐ Afişează și întrebările din subcategorii<br>☐ De asemenea, arată întrebări vechi                                                                              | Categoria implicită pentru  | ı întrebările partajate în contextul 'RTMOPC'. |
| <u>Opțiuni de căutare</u> . ▼<br>□Afișează și întrebările din subcategorii<br>□De asemenea, arată întrebări vechi                                                                                                    | 🗌 Afişati textul întrebării | în lista de întrebări                          |
| ☐ Afișează și întrebările din subcategorii<br>☐ De asemenea, arată întrebări vechi                                                                                                    | Opțiuni de căutare 👻        |                                                |
| 🗌 De asemenea, arată întrebări vechi                                                                                                    | 🗌 Afișează și întrebările   | din subcategorii                               |
|                                                                                                    | 🗌 De asemenea, arată îr     | trebări vechi                                  |
| Creează o nouă întrebare                                                                                                    | Creează o nouă întreba      | re                                             |

Banca de întrebări

La apăsarea butonului *Creează o întrebare* se va deschide o fereastră care va permite selectarea tipului întrebării (Fig. 11 - stânga).

| RefAir <ul> <li> <li></li></li></ul> | Alege un tip de întrebare pentru a fi adăugat 🧧 |                                                                                 | Adaugă activitate sau resursă |                                                                                                    |  |
|--------------------------------------|-------------------------------------------------|---------------------------------------------------------------------------------|-------------------------------|----------------------------------------------------------------------------------------------------|--|
|                                      | TREBARI                                         | Permite selectarea unui răspunsuri unic sau multiplu dintr-o listă predefinită. |                               | The quiz activity enables a teacher to create quizzes comprising quests     warious types, including multiple choice, matching, short-answer and r     The teacher can allow the quiz to be attempted multiple times, with th     shuffled or randomly selected from the question bank. A time limit ms     Each attempt is marked automatically, with the exception of essay que     the grade is recorded in the gradebook.     The teacher can choose when and if hints, feedback and correct answ     shown to students.     Quizzes may be used         • As min tests for reading assignments or at the end of a topic         • As exam practice using questions from past exams |  |

Figura 11 – Selectare tip întrebare

După definirea categoriilor și a întrebărilor, se pot crea teste de evaluare. În pagina cursului, în tema dorită (la cursul dorit) se execută clic (în modul editare) pe opțiunea *Adaugă activitate sau resursă*. Din fereastra deschisă se selectează Test și se apasă *Adaugă* (Fig. 11 - dreapta).

În fereastra de editare a testului pot fi stabilite numeroase aspecte cum ar fi: *nume*, *perioada în care testul poate fi accesat, durata acestuia, nota de trecere, numărul de încercări permise, modul de afișare al întrebărilor, opțiunea de amestecare a întrebărilor, stabilirea unei parole de acces la test* (în secțiunea Extra restrictions on attempts), etc. După salvarea setărilor, va apărea o fereastră ce conține un buton *Editează Test*. Prin apăsarea acestui buton se deschide o fereastră în care pot fi adăugate întrebări.

Opțiunile de adăugare a întrebărilor (Fig.12) sunt:

- nouă întrebare se creează o întrebare
- Din banca de întrebări se folosește o întrebare existentă din banca de întrebări
- întrebare aleatorie se selectează categoria din banca de întrebări din care se vor afișa întrebări, în mod aleatoriu (studenți diferiți vor vedea întrebări extrase aleatoriu din banca de întrebări, din categoria stabilită).

```
🗁 > Cursurile mele > Rolul tehnologiilor moderne în optimizarea procesu... > temă 1 > test > Editează Test
```

### Se editează chestionarul: test 💿

| Întrebări: 0 | Acest test este deschis | Nota maximă 10,00 Salvează |
|--------------|-------------------------|----------------------------|
|              | Select multiple items   | + o nouă întrebare 00      |
|              |                         | + din banca de întrebări   |
| <u>n</u>     |                         | + o întrebare aleatorie    |
|              |                         | ESUEDA                     |

Figura 12 – Adăugarea de întrebări la un test

### 8. Mesagerie

Moodle include și o facilitate de mesagerie. Pentru a transmite un mesaj unui anumit participant la curs se parcurg următorii pași:

- În secțiunea *Meniul principal*, se apasă pe opțiunea *Participanți*
- Se identifică utilizatorul dorit și se execută un clic pe numele său
- În noua fereastră, se apasă butonul Mesaj, de sub numele său MIHAIL TATARU
- Se introduce mesajul dorit și apoi se apasă *Trimite*. Utilizatorul va fi notificat cu privire la mesajul primit la prima autentificare pe platformă.

## 9. Forum

Transmite mesaje către cei înscriși la curs, mesaje pe care aceștia le vor primi la adresele de email folosite la înregistrare (de pe mail.valahia.ro).

#### Forum ştiri

Mult succes !